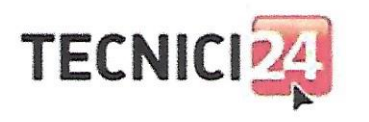

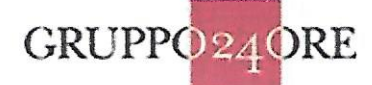

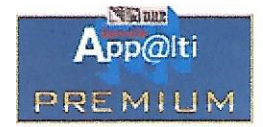

#### OFFERTA PER LA FORNITURA DI SERVIZI DI INFORMAZIONE SULLE GARE PER SERVIZI DI INGEGNERIA.

Il sottoscritto Massimiliano Gatto Rotondo, agente di riferimento per la zona di Catania de "Il Sole 24 Ore Trading Network SpA", (società concessionaria di servizi di primaria esperienza nell'elaborazione di banche dati tecniche), con sede in Milano via Monterosa n. 91, p. IVA 08636570965, si impegna a fornire agli iscritti all'Ordine degli Ingegneri della provincia di Catania i seguenti servizi informativi ai prezzi ed alle condizioni in appresso esposte:

#### **PRODOTTI:**

SERVIZIO APPALTI LAVORI E PROGETTAZIONI ITALIA. SERVIZIO APPALTI E AGGIUDICAZIONE.

#### **CONTENUTO:**

Il servizio permette la consultazione delle gare inserite nei nostri database, continuamente aggiornati tramite diversi canali, nei diversi ambiti di LAVORO, PROGETTAZIONE, SERVIZI e FORNITURE. Inoltre tramite il servizio aggiudicazioni è possibile conoscere tutte le aggiudicazioni pregresse con varie informazioni sugli aggiudicatari

#### **OFFERTA:**

Per tutti gli iscritti all'ordine degli Ingegneri della Provincia di Catania, sarà possibile acquistare il suddetto servizio online a un prezzo speciale di 450,00 € + IVA.

Inoltre per i sottoscrittori di nuovo abbonamento, sarà possibile usufruire di uno sconto del 20% per l'abbonamento ai servizio di banche dati TECNICI 24

#### **MODALITA':**

Tutti gli interessati ad abbonarsi al servizio dovranno compilare un apposito modulo di richiesta di contatto, fornite dall'Agente Massimiliano Gatto Rotondo tramite l'ordine, al seguente indirizzo mail: massimiliano.gattorotondo@ilsole24ore.com

Una volta inviato il modulo si avrà la possibilità di provare il servizio per una settimana prima di sottoscrivere un contratto di abbonamento annuale.

La presente offerta ha validità un anno a decorrere dalla data .

Catania lì 06/02/2018

L'Agente Massimiliano Gatto Rotondo

poor R. Hembrelis

Ordine degli Ingegneri della Provincia di Catanla IL PRESIDENTE DEL CONSIGLIO DELL'ORDINE Dott. Ing. Giuseppe Platania

L' Ordine degli ingegneri della provincia di Catania

Per presa visione ed accettazione

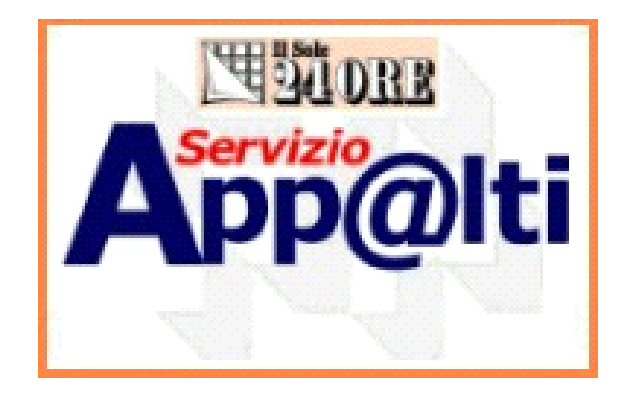

# Servizio App@lti

### http://www.servizioappalti.ilsole24ore.com

### Il servizio di informazione on line

### de Il Sole 24 ORE

# sulle GARE DI APPALTO

# Servizio App@lti

### http://www.servizioappalti.ilsole24ore.com

- Cosa: Servizio App@lti consente di reperire in maniera facile e tempestiva tutte le informazioni inerenti le gare di appalti di lavori, di appalti di progettazione e le aggiudicazioni.
- Come: per garantire la tempestività delle informazioni pubblicate Servizio App@lti è offerto via Internet.
- Dove: chi si abbona a Servizio App@lti sceglie le aree di proprio interesse, proporzionando l'abbonamento alle sue reali esigenze:
  - Italia;
  - Macro regioni:
    - Nord Est (Valle d'Aosta, Liguria, Piemonte e Lombardia);
    - Nord Ovest (Trentino Alto-Adige, Veneto, Friuli Venezia-Giulia ed Emilia-Romagna);
    - Centro (Toscana, Marche, Umbria e Lazio);
    - **Sud ed Ísole** (Abruzzo, Molise, Campania, Puglia, Basilicata, Calabria, Sicilia, Sardegna);
  - Regioni.

# PER ACCEDERE AL SERVIZIO

### Per accedere al Servizio seguire le seguenti indicazioni:

Collegarsi ad Internet e digitare l'indirizzo

http://www.servizioappalti.ilsole24ore.com;

 Cliccare sul logo del Servizio App@lti posto sulla barra laterale destra della Home page della rivista Edilizia e Territorio on line che ospita il link al servizio.

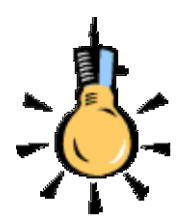

Gli abbonati al **Servizio App@lti** possono consultare **gratuitamente** tutte le informazioni, le news e gli approfondimenti presenti nella sezione riservata agli abbonati alla rivista **Edilizia e Territorio**. **Fonti di reperimento.** Il servizio è articolato in una prima fase di monitoraggio ai fini del reperimento delle informazioni su tutte le possibili fonti di pubblicizzazione degli avvisi di gara e degli esperimenti delle medesime, senza limiti di importo e oggetto.

Tali fonti divulgative possono essere sintetizzate in:

- comunitarie (G.U.C.E.)
- nazionali (G.U.R.I., quotidiani a diffusione nazionale)
- regionali (B.U.R., B.U.R.A.S., G.U.R.S., quotidiani a diffusione regionale)
- provinciali (F.A.L.)
- locali (albo pretorio, bacheche stazioni appaltanti).

# **PER ACCEDERE AL SERVIZIO**

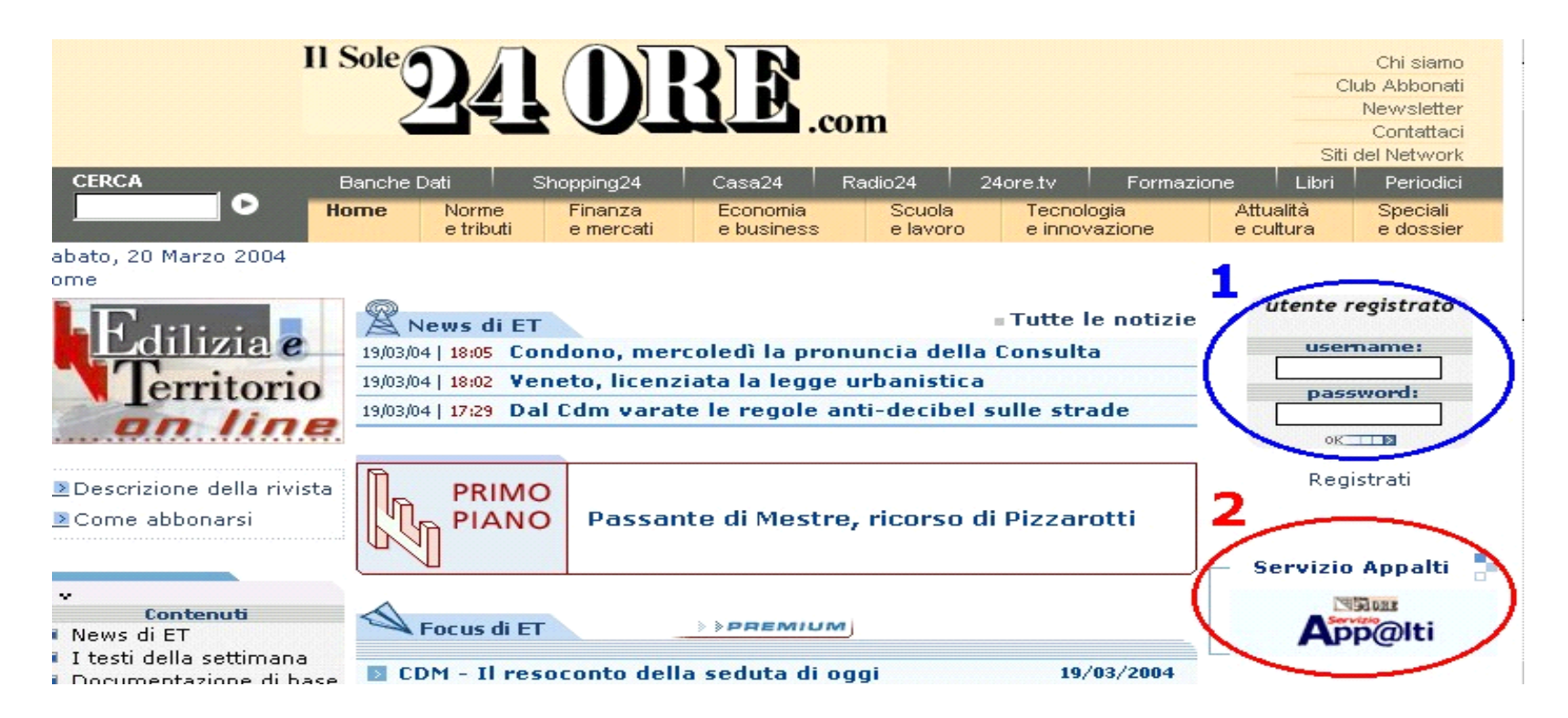

- 1) Per consultare la rivista *Edilizia e Territorio on line* inserire Username e Password negli appositi campi posti sulla barra laterale destra dell'Home Page (v. immagine punto 1).
- Per accedere al Servizio App@lti cliccare sul logo del servizio (v. immagine punto 2).

# **ATTIVAZIONE NUOVI** ABBONAMENTI

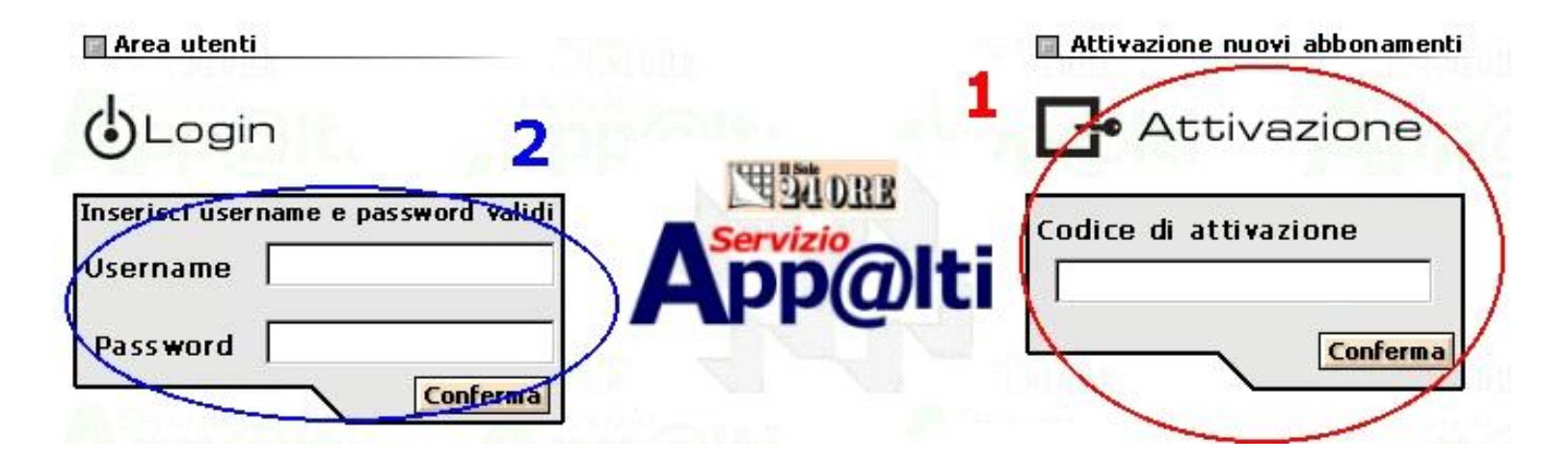

La prima volta che ci si collega al **Servizio App@lti** si deve inserire il **Codice di attivazione** ricevuto da Il Sole 24 ORE nell'apposito campo (v. immagine punto 1) e cliccare sul comando **Conferma**. A questo punto il **sistema rilascia all'utente la Username** e la **Password da utilizzare, inserendole nella maschera di Login** (v. immagine punto 2) **nei successivi accessi al Servizio**. (N.B. I<u>l codice di attivazione viene utilizzato soltanto per il</u> primo accesso).

# L'HOME PAGE DEL SERVIZIO

|        |           | A                 | p@lti So                                                       | mmario Gare                                                                               | Estratto Conto                                                                |                                                               | I                                                    | HAN OR                                              | E            |                            |                            |              |
|--------|-----------|-------------------|----------------------------------------------------------------|-------------------------------------------------------------------------------------------|-------------------------------------------------------------------------------|---------------------------------------------------------------|------------------------------------------------------|-----------------------------------------------------|--------------|----------------------------|----------------------------|--------------|
|        | ere 1     |                   | ppalti Ag                                                      | giudicazioni                                                                              | 🗄 Archivio                                                                    | & Ricerca                                                     | Sommer                                               | io 🖸 Filtr                                          | ni           |                            |                            |              |
|        | Pag. 1 di | 767 V             |                                                                |                                                                                           |                                                                               | Legenda:<br>SchedaS<br>SinteticaS<br>Scheda già<br>consultata | cheda<br>nalitica I Bando<br>Bando già<br>acquistato | ale Richiesta<br>Bando Ir<br>Bando già<br>prenotato | a<br>htegral | le 主<br>Gara gi<br>archivi | Arch<br>la ga<br>ià<br>ata | iivia<br>ara |
| ID .   | Tipo<br>  | categ.<br>qualif. | Stazione                                                       | Uggetto                                                                                   |                                                                               | Importo                                                       | Localita                                             | Scadenza                                            |              |                            |                            |              |
| 234186 | Servizi   | EE M<br>CAR       | Consorzio<br>Intercomunale<br>Gestione Rifiuti<br>di Castronno | Servizio di raccolta<br>smaltimento rifiuti<br>smaltimento rifiuti<br>servizi accessori r | a, trasporto,<br>urbani ed assimilati,<br>indifferenziati e<br>vel territorio | Euro 7.257.000,00                                             | Castronno (VA)                                       | 10/06/2004                                          |              |                            |                            |              |

Una volta inserite le proprie credenziali (Username e Password) nella schermata di Login si accede alla **Home page** del **Servizio** che presenta il **menu delle funzionalità a disposizione dell'utente** (Appalti, Aggiudicazioni, Archivio, Ricerca e Sommario), il **Sommario gare** ed una **legenda** esplicativa.

## IL MENU A DISPOSIZIONE DELL'UTENTE

- Appalti: consente di accedere alla sezione del servizio dedicata alle gare di appalto la cui consultazione avviene mediante il "Sommario delle gare" e la funzione "Ricerca";
- Aggiudicazioni: permette di accedere alla sezione del servizio dedicata alle aggiudicazioni (esiti di gara) la cui consultazione avviene mediante il "Sommario delle aggiudicazioni" e la funzione "Ricerca";
- Archivio: mediante questo comando l'utente accede al proprio archivio personale, residente sul sito de Il Sole 24 Ore, dove può archiviare le informazioni di suo interesse e richiamarle velocemente nei successivi accessi al Servizio (N.B. l'archivio può essere consultato soltanto collegandosi al Servizio App@lti);
- Ricerca: consente di accedere alla funzione di Ricerca. Lo stesso pulsante del menu permette di accedere alla Ricerca delle gare se si è entrati nella sezione "Appalti" e alla ricerca delle aggiudicazioni se si è scelto di consultare la sezione "Aggiudicazioni".
- Sommario: permette di accedere al "Sommario gare" o al "Sommario aggiudicazioni" a seconda che si sia scelto di consultare l'una o l'altra sezione del Servizio.

# **IL SOMMARIO GARE**

Il **Sommario Gare** presenta un elenco delle **gare inserite nella banca dati, ordinate per data di scadenza** a partire da quelle più imminenti. L'elenco è corredato di alcune indicazioni utili per individuare gli appalti di interesse:

- Identificativo (ID): è il numero di identificazione attribuito alla gara dal Servizio App@lti. Consente di ricercarla mediante la funzione "Ricerca" ricordando un solo dato;
- Tipo: specifica se si tratta di un appalto di lavori, di progettazione, misto servizi, servizi, fornitura o misto fornitura;
- Categ. di qualif. >> categoria di qualificazione dell'impresa: le imprese, ai sensi del DPR 34/2000, sono qualificate per categorie di opere generali, per categorie di opere specializzate, nonché per prestazioni di sola costruzione e per prestazioni di progettazione e costruzione, e classificate nell'ambito delle categorie loro attribuite;
- Stazione » Stazione appaltante: è il committente;
- Oggetto: la descrizione puntuale dell'oggetto della gara;
- Importo: è l'importo dell'appalto così come indicato dalla stazione appaltante;
- Località » Località di esecuzione lavori: il luogo dove dovranno essere svolte le attività oggetto dell'appalto.

# **IL SOMMARIO GARE**

Attraverso il **Sommario** è possibile accedere, per ogni gara, a **tre distinti livelli di informazione** caratterizzati da un diverso simbolo grafico come chiarito nella **legenda** riportata nella Home page:

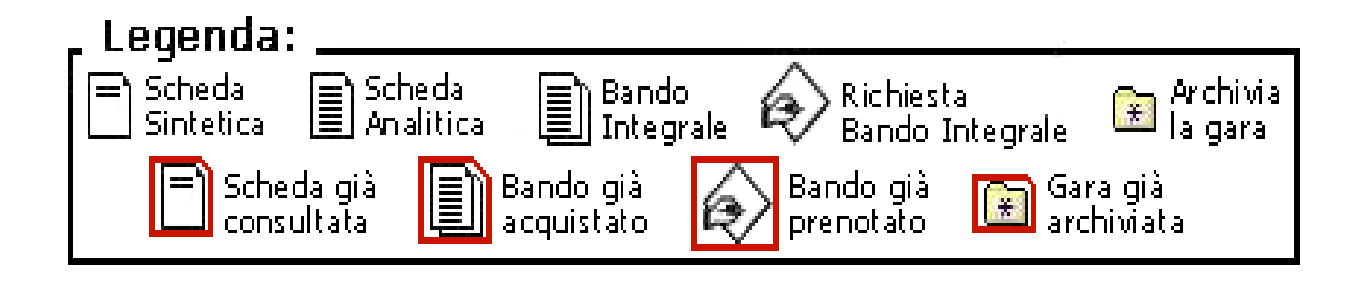

- Scheda Sintetica: contiene informazioni di base per una prima valutazione della gara;
- Scheda Analitica: presenta nel dettaglio tutte le informazioni, desunte dal bando integrale, necessarie per poter inoltrare la domanda di ammissione alla gara;
- Bando Integrale: è il testo integrale del bando emesso dalla stazione appaltante.

Per **richiedere un bando integrale** non presente nel Servizio App@lti è sufficiente cliccare sul comando **Richiesta Bando Integrale** presente nella penultima colonna della tabella del **Sommario** e dare successivamente, su richiesta del sistema, conferma della prenotazione.

Quando i simboli grafici delle schede, analitica e sintetica, del bando integrale, della richiesta presenti nel Sommario sono **cerchiati di rosso** significa che gli stessi sono stati già **consultati/acquistati/prenotati/archiviati**.

## COME SI SCARICA IN LOCALE IL BANDO INTEGRALE

Per scaricare un bando in formato integrale si deve:

- Cliccare sul simbolo grafico del Bando integrale presente nella penultima colonna della tabella del Sommario;
- Verificare che il bando selezionato sia effettivamente quello di interesse e cliccare sul pulsante **Esegui**;
- Posizionare il mouse sul nome file del bando (es. 288145.pdf oppure 228155.doc), fare clic con il tasto destro del mouse e scegliere Salva oggetto con nome tra le possibili opzioni offerte dal sistema;
- Scegliere la cartella del proprio computer in cui si vuole salvare il file e cliccare sul comando Salva.

Con questa procedura il bando viene salvato sul PC dell'utente che potrà consultarlo, leggerlo e stamparlo a prescindere dal Servizio App@lti.

# LA FUNZIONE "RICERCA" GARE

- Mediante la funzione Ricerca è possibile interrogare il sistema ed individuare gli appalti che rispondono ad un determinato criterio (importo, stazione appaltante, tipo di gara, località ecc.).
- Ovviamente è possibile impostare ricerche complesse e mettere in relazione più criteri.
  - **Esempio**: tutti gli appalti di lavori (criterio=tipologia appalto) di un determinato importo (criterio=importo) della provincia di Milano (criterio=localizzazione).
- Come risultato della Ricerca il sistema rilascia un "Sommario gare" che riporta soltanto gli appalti che rispondono ai criteri di interrogazione prescelti.

# I CRITERI DI RICERCA

E' possibile effettuare una **RICERCA** secondo i seguenti criteri:

- Identificativo (ID): è il numero di identificazione attribuito alla gara dal Servizio App@lti. Consente di monitorare e ricercare la gara mediante la funzione "Ricerca" ricordando un solo dato;
- Importo: è l'importo dell'appalto così come indicato dalla stazione appaltante;
- **Scadenza**: termine entro cui è possibile partecipare alla gara;
- Localizzazione: consente di selezionare la macroregione, la regione o la provincia in cui avrà luogo la prestazione;
- Tipologia appalto: permette di scegliere tra appalto di lavori, progettazione, misto servizi, servizi, fornitura o misto fornitura;
- Tipo gara: permette di scegliere la procedura di aggiudicazione (pubblico incanto, licitazione privata, asta pubblica ecc.);
- Qualificazione: consente di selezionare la categoria di qualificazione dell'impresa;
- **Stazione appaltante**: è il committente.
- Natura della prestazione: oggetto della gara
- Località 
   Località in cui si avrà luogo la prestazione: il comune dove dovranno essere svolte le attività oggetto dell'appalto.

## I CRITERI DI RICERCA: LOCALIZZAZIONE E LOCALITÀ

Localizzazione: consente di selezionare la macroregione, la regione o la provincia in cui avrà luogo la prestazione.

Macroregione: quando si imposta una ricerca per macroregione il sistema estrae tutti i bandi, emanati da qualsiasi stazione appaltante, inerenti le regioni che fanno parte della macroregione.

**N.B.** Gli utenti che hanno limitato l'abbonamento ad una sola regione impostando questo criterio non ottengono alcun risultato.

**Regione:** quando si imposta una ricerca per **regione** il sistema estrae tutti i bandi, emanati da qualsiasi stazione appaltante, inerenti la regione prescelta.

Provincia: quando si imposta una ricerca per provincia il sistema estrae tutti i bandi, emanati da qualsiasi stazione appaltante, inerenti **tutti i** comuni appartenenti alla provincia indicata.

**Esempio:** selezionando la provincia di Milano saranno individuati tutti i bandi "localizzati" nei comuni della provincia di Milano (ovviamente Milano inclusa).

 Località: consente di selezionare il comune dove dovranno essere svolte le attività oggetto dell'appalto. Quando si imposta una ricerca per località il sistema estrae tutti i bandi, emanati da qualsiasi stazione appaltante, "localizzati" nel comune indicato.
 Esempio: indicando il comune di Milano si individuano tutti i bandi le cui prestazioni avranno luogo in quel comune.

### **I CRITERI DI RICERCA: LA STAZIONE APPALTANTE**

#### La stazione appaltante è il soggetto che emana il bando di gara.

Quando non si riesce ad individuare la giusta denominazione della stazione appaltante ed il sistema non rilascia risultati o i risultati sono insoddisfacenti si consiglia di impostare la ricerca nel modo seguente:

inserire nel campo "Stazione appaltante" le prime lettere del nome della stazione seguite da un asterisco \* (per es. ministero=mi\*) e cliccare sul pulsante posto a lato (v. immagine);

| The star is a start of the start of the |                                                 | The loss is a first of a loss with                      |                                          | the start of the start of the s |                                         |
|-----------------------------------------|-------------------------------------------------|---------------------------------------------------------|------------------------------------------|----------------------------------------------------------------------------------------------------|-----------------------------------------|
|                                         | Nervisio                                        | Servizo                                                 | Servizio                                 | Constant .                                                                                                    | $\bigcirc$                              |
| APPAI TANTE                             | mi*                                             |                                                         |                                          |                                                                                                    | ( )                                     |
| REMIUM                                  | p                                               | 100 000 000 3. O 5 6 6 6 5                              |                                          | NOR 2000 FTT D. 47 5 1 5 5 5 7                                                                                                    |                                         |
|                                         | 5. C. 7029 9414 (S.                             | <u>1. c. y da Vila (5.</u>                              | 5. : : : : : : : : : : : : : : : : : : : |                                                                                                    | •••• 0                                  |
|                                         |                                                 |                                                         |                                          |                                                                                                    | · · · · ·                               |
|                                         | É possibile utilizzare l'a:                     | terisco (*) come carattere                              | jolly per sostituire lettere o           | parole mancanti all'inizio e/                                                                                                    | o alla fine di una interrogazione. Es.: |
|                                         | Milan* cerca le parole<br>*enza cerca le parole | Milano, Milanese, Milaneli<br>Cosenza, Vicenza, Potenza | lo, etc.;                                |                                                                                                    |                                         |
| CONTRACTOR IN                           | S. THEIDIES.                                    | (NEOB)                                                  | S. THEOREM                               | S CONTRACTS                                                                                                    | S. THERE IS                             |
| Statistics                              | Servicio                                        | Marginia                                                | And Republication of the                 | Service                                                                                                    | and formation and the second second     |

- non appena il sistema lo richiede fare clic sul comando "Avvio ricerca";
- a questo punto si apre una maschera che elenca tutte le stazioni appaltanti il cui nome inizia con le lettere indicate: una volta individuata quella di interesse è sufficiente cliccarvi sopra con il mouse per trasferire la giusta dicitura nel campo "Stazione appaltante" della maschera di ricerca;
- cliccare sul comando "Esegui ricerca" posto in basso al centro della maschera di ricerca.

## **IL SOMMARIO AGGIUDICAZIONI**

| •      | Pag. 1 di 42                       |                                                                                     |        | Leg<br>Si<br>Li M             | enda:<br>heda Scheda<br>ntetica Analitica<br>Scheda già<br>consultata ac | Bando<br>Integra<br>ndo già<br>quistato | ale 🖗<br>Ba<br>pri | Richiesta<br>Bando Integrale<br>ndo già 😭 Ga<br>enotato ar | ⊯ Archivia<br>Iagara<br>Iragià<br>chiviata | 3<br>1<br>1<br>1<br>1 |
|--------|------------------------------------|-------------------------------------------------------------------------------------|--------|-------------------------------|--------------------------------------------------------------------------|-----------------------------------------|--------------------|------------------------------------------------------------|--------------------------------------------|-----------------------|
| ID     | Stazione                           | Oggetto                                                                             | Tipo   | Località                      | Imp. Offerto                                                             | Ribasso                                 | Rialzo             | Esperimento                                                | Dettaglio                                  |                       |
| 230578 | Comune di<br>Sant'Omero            | Lavori di<br>ampliamento<br>della rete di<br>pubblica<br>illuminazione.             | Lavoro | Sant'Omero<br>(TE)            | Annullata                                                                | I LI M                                  | PRE                | 22/03/2004<br>10:00                                        |                                            | *                     |
| 224499 | Comune di<br>Grumello<br>del Monte | Lavori di<br>illuminazione<br>pubblica 3º<br>lotto: vie<br>Rovera<br>Signorelli, V. | Lavoro | Grumello<br>del Monte<br>(BG) | Euro 49.161,00                                                           | 18,45                                   | PRE                | 12/02/2004<br>09:00                                        |                                            |                       |

Il **Sommario Aggiudicazioni** contiene un elenco delle aggiudicazioni presenti nella banca dati corredate di alcune indicazioni utili per una prima selezione delle informazioni di interesse.

# **IL SOMMARIO AGGIUDICAZIONI**

Nel Sommario Aggiudicazioni si trovano le seguenti indicazioni utili:

- Identificativo (ID): è il numero di identificazione attribuito all'aggiudicazione dal Servizio App@lti;
- Stazione 
  Stazione appaltante: 
  è il committente;
- Oggetto: la descrizione puntuale dei lavori, forniture e servizi oggetto dell'appalto;
- Tipo: specifica se si tratta di un appalto di lavori, di progettazione, misto servizi, servizi, fornitura o misto fornitura;
- Località 
   Località di esecuzione lavori: il luogo dove dovranno essere svolte le attività oggetto dell'appalto;
- Importo offerto: informa sull'importo che è stato offerto;
- Ribasso: informa se c'è stato un ribasso;
- Rialzo: informa se c'è stato un rialzo;
- **Esperimento:** presenta la data di esperimento;
- Dettaglio: cliccando sul simbolo grafico si apre un documento che contiene nel dettaglio tutte le informazioni inerenti l'aggiudicazione (aggiudicatario, criterio di aggiudicazione dell'appalto, data esperimento gara, caratteristiche generali dell'opera, importo per oneri sicurezza ecc.).

# I CRITERI DI RICERCA

E' possibile effettuare una **RICERCA** secondo i seguenti criteri:

- Identificativo (ID): è il numero di identificazione attribuito all'aggiudicazione dal Servizio Appalti;
- Aggiudicatario: è il vincitore della gara;
- Provincia località aggiudicatario: consente di selezionare la provincia di appartenenza dell'aggiudicatario;
- Localizzazione: consente di selezionare la macroregione, la regione o la provincia in cui avrà luogo la prestazione;
- Tipologia appalto: appalto di lavori, progettazione, misto servizi, servizi, fornitura o misto fornitura.
- Tipologia aggiudicazione: aggiudicata, non aggiudicata, annullata, deserta, sospesa.
- Qualificazione: consente di selezionare la categoria di qualificazione dell'impresa;
- Natura della prestazione: oggetto della gara;
- Stazione appaltante: è il committente. Se non si conosce la dicitura esatta utilizzare il sistema illustrato per la ricerca nella sezione Appalti.
- Località 8 Località di esecuzione lavori: il comune dove dovranno essere svolte le attività oggetto dell'appalto.

# LA FUNZIONE "ARCHIVIO"

- La funzione Archivio consente all'utente di organizzare ed archiviare secondo le proprie esigenze tutte le informazioni selezionate (appalti e aggiudicazioni), utilizzando un sistema che ricalca la logica di utilizzo della funzione "Esplora Risorse" presente nei sistemi operativi Windows '95 e successivi.
- Mediante il comando Organizza Archivio è possibile:
  - creare una nuova cartella;
  - rinominare una cartella già esistente;
  - eliminare una cartella ormai inutile;
  - spostare e copiare le cartelle.

Ciascuna cartella può contenere una o più sottocartelle (sottolivelli di archiviazione).

- Per salvare le informazioni di interesse nell'archivio è sufficiente cliccare sul simbolo giallo posto nell'ultima colonna a destra del Sommario, scegliere la cartella in cui si vogliono salvare le informazioni e dare OK.
- L'archivio, ovviamente, può essere consultato soltanto collegandosi al Servizio App@lti.

# L'ARCHIVIO

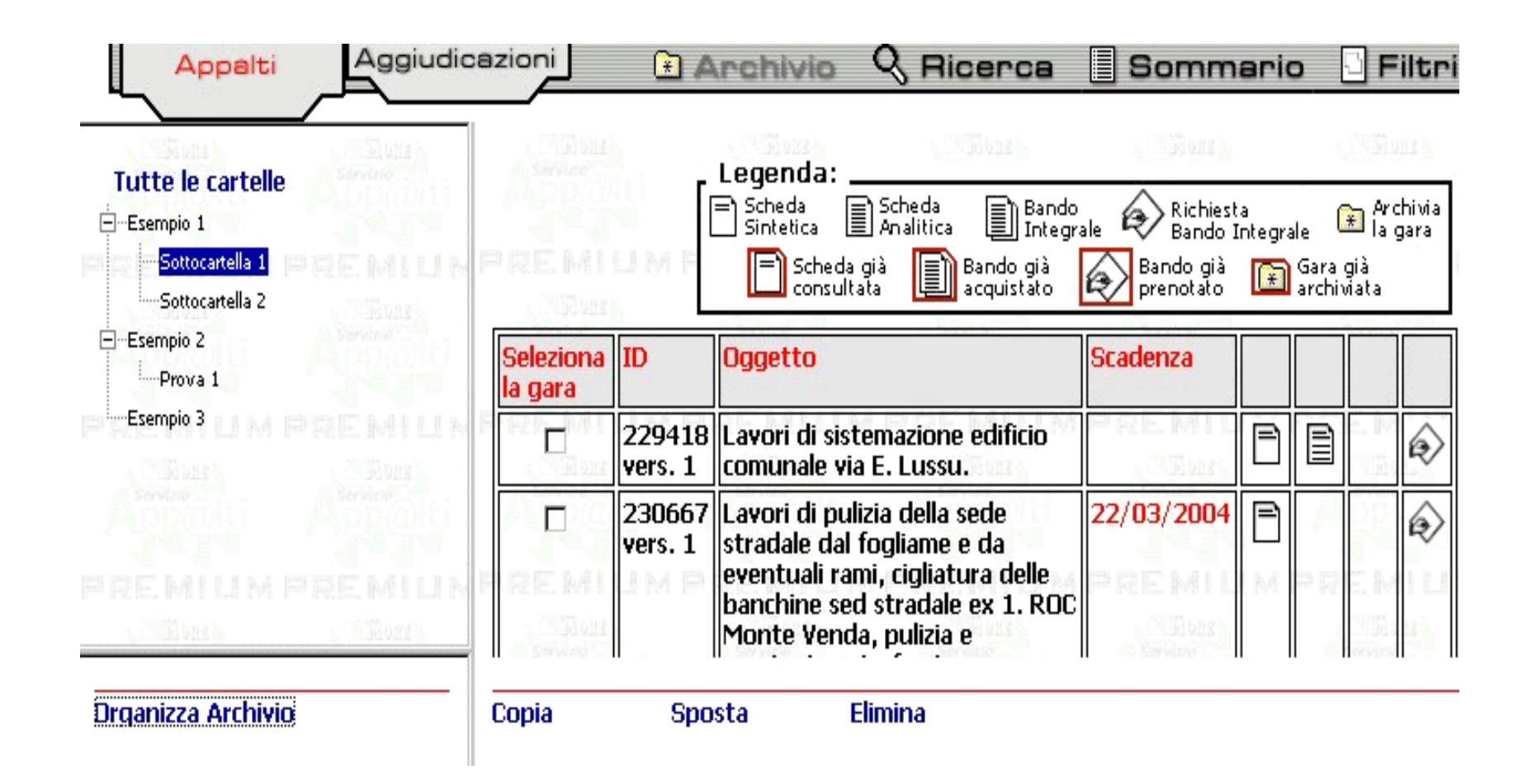